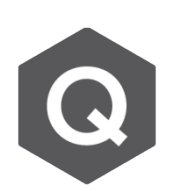

# 如何將鋼腱的座標參數平移至其他的梁上?

## 當有多支梁有完全相同的鋼腱座標參數,定義完一支梁的鋼腱座標參數 後,在特定條件下可複製至其餘的梁上。

由主選單選擇 Load > Temp/Prestress >Tendon profile · 選擇完要複製的鋼腱座標參數後 · 點 選Move/Copy · 複製鋼腱座標參數有三種方法 ·

### 1. Element Increment 桿件增量

Element Increment功能可以複製單一或多量的 鋼腱。如下圖,若要將被指定在桿件編號1、3、 5、7中的鋼腱複製,要滿足以下條件才可以進行 複製。

 桿件編號的增量必須是相同的。可參考下圖, 在G1中的鋼腱座標參數可以被複製到G2中, 因為桿件和桿件的編號增量是相同的。反之, 鋼腱座標參數是無法被複製到G3中的,因為G 3的座標編號增量與其餘兩組是不相同的。

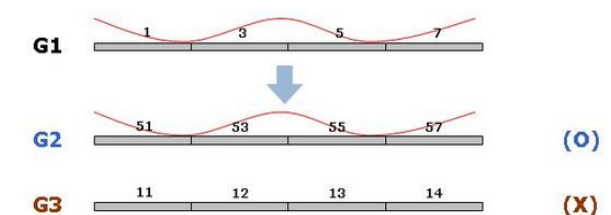

要複製到的桿件數量必須和被複製的桿件相符。如下圖、G1的鋼腱座標參數可以被複製到G4、因為兩組皆有四個桿件。但G5由於有五個桿件故不能複製到G5上。如圖所見,桿件的長度並不影響鋼腱座標參數複製。

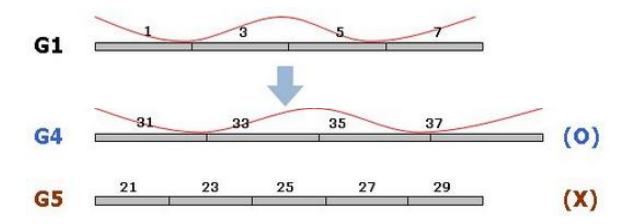

| Copy/Move Tendon Profile X                                                  |
|-----------------------------------------------------------------------------|
| Mode                                                                        |
| Copy OMove                                                                  |
| Translation                                                                 |
| Element Increment                                                           |
| O Equal Distance                                                            |
| dx,dy,dz: mm                                                                |
| Current Assigned Elements                                                   |
| O New Assigned Element                                                      |
| No Assigned Eleme Insertion   * •                                           |
| ×                                                                           |
|                                                                             |
| Assigned Elements :                                                         |
| Insertion Element :                                                         |
| Assigned Element :<br>Add Modify Delete                                     |
| Assigned Element :<br>Add Modify Delete<br>Auto-Adjustment of Tendon Length |

#### 2. Equal Distance 等距

Equal Distance功能可複製一條或多條鋼腱。若要使用這個功能進行複製,一定要指定鋼 腱座標參數的座標系,並滿足以下條件:

從欲複製鋼腱的桿件的鋼腱插入點出發,指定的一距離處應存在一個節點,以複製鋼腱
座標參數。該節點將定義新的插入點。如果缺少此節點,則會顯示錯誤訊息。

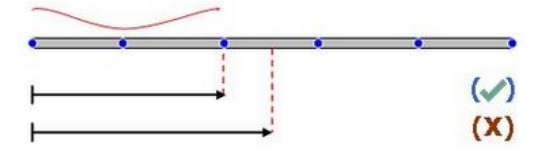

• 若有多個元素連接至原始元素,那麼程式將會自動指派鋼腱至最為線性的元素上。

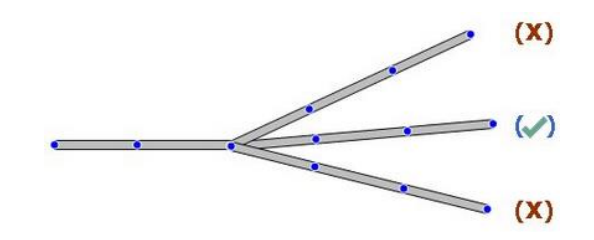

• 若要複製直線或曲線的鋼腱座標,那麼桿件的長度和桿件的數量都要和先前的相同。

**NOTE**: 藉由將 *'Current assigned element'* 打勾來複製鋼腱座標至相同的桿件。這個功 能在建立類似的鋼腱座標參數時非常好用,例如箱型梁的翼板。反之,若取消此功能的勾選, 即可將鋼腱座標參數複製至其他桿件。

#### 3. New Assigned Elements 新指定的桿件

此功能一次只能複製一條鋼腱,但他允許一條鋼腱同時被複製到多個桿件中。需要輸入的條件包含新指定的桿件和鋼腱的插入點,尤其插入點需在欲插入桿件上。